## C

## **First Aid Kit Register**

Aug-23

Select a task from the home page or from the Main Menu select:

- Registers
- First Aid Kit Register
- Click on an item to complete and select **View Details**.

|                                           |                                                                             | ÷        | Registers                                                                |      | <b>f</b>                                                                       | ÷                                                                              | First Aid Kit Register                                      | សិ               |  |
|-------------------------------------------|-----------------------------------------------------------------------------|----------|--------------------------------------------------------------------------|------|--------------------------------------------------------------------------------|--------------------------------------------------------------------------------|-------------------------------------------------------------|------------------|--|
| Kermit Erog                               |                                                                             | •        | Asbestos Register                                                        |      |                                                                                | ٩                                                                              | Q Search                                                    |                  |  |
|                                           | Nzdbtest                                                                    | •        | Compliments & Feedback Register                                          |      |                                                                                | Mazda 323 Kit<br>P&E: Mazda-323-Pink - HT1<br>Next Review Date:<br>28 Feb 2024 |                                                             |                  |  |
| 6                                         | Emergency Numbers                                                           | •        | Corrective Actions/Audit Daily Plant Inspections  First Aid Kit Register |      |                                                                                |                                                                                |                                                             |                  |  |
| +<br>%                                    | Report Issues Suggestions &                                                 | •        |                                                                          |      | Mazda 323 Kit<br>P&E: Mazda-323-Pink - HT1<br>Next Review Date:<br>29 Aug 2023 |                                                                                |                                                             |                  |  |
|                                           | Job Docs                                                                    | -        |                                                                          |      |                                                                                |                                                                                |                                                             |                  |  |
|                                           | Documentation                                                               |          |                                                                          |      |                                                                                | Cho                                                                            | ose Action                                                  |                  |  |
|                                           | Registers 2                                                                 |          |                                                                          |      |                                                                                | 0                                                                              | View Details                                                |                  |  |
|                                           |                                                                             |          |                                                                          |      |                                                                                | ×                                                                              | Cancel                                                      |                  |  |
|                                           | SAVE. Repeat for each iter First Aid Kit Register                           | m.<br>රූ |                                                                          | 8.   | Sign Off v                                                                     | vill no                                                                        | w be active, click                                          |                  |  |
| Locatio<br>Boardr                         | on<br>room                                                                  |          |                                                                          |      |                                                                                |                                                                                |                                                             |                  |  |
| FAK<br>Office                             | Small Kit                                                                   |          | Choose The Nur                                                           | nber | >                                                                              |                                                                                | Eye Pad (6 per kit)                                         |                  |  |
| Staff<br>Kermit                           | Frog                                                                        | 4        | 1                                                                        | 2    | 3                                                                              |                                                                                | Expire Date :<br>Required Quantity :6<br>Actual Quantity :4 |                  |  |
| Next Rev<br>08 Oct                        | view Date<br>2023                                                           |          | 4                                                                        | 5    | 6                                                                              |                                                                                | + ADD F                                                     | ILE              |  |
| Interval T<br>6 mont                      | Type<br>ths                                                                 | •        | 7                                                                        | 8    | 9                                                                              |                                                                                |                                                             | 7 🕗              |  |
| Review D<br>29 Aug                        | g 2023                                                                      |          | 0                                                                        |      | ×                                                                              |                                                                                | Tap arrow                                                   | v to save & exit |  |
| Emerge<br>Expire D<br>Require<br>Actual 0 | ency First Aid Book ( 1 per kit)<br>Date :<br>ed Quantity :1<br>Quantity :0 |          | 5 Ø SAVE                                                                 |      | O CANCEL                                                                       |                                                                                |                                                             | 8 🧹              |  |

## NOTE:

• Once the task is signed off a new one will be created using the Review Date + Review Interval e.g. 20-Oct-2020 + 90 days = 18-Jan-21 for new task

Safetyminder Knowledge Base - Copyright of Trans-Tasman Pty Ltd

Aug-23